## Download and install Yubico Authenticator: https://www.yubico.com/products/yubico-authenticator.

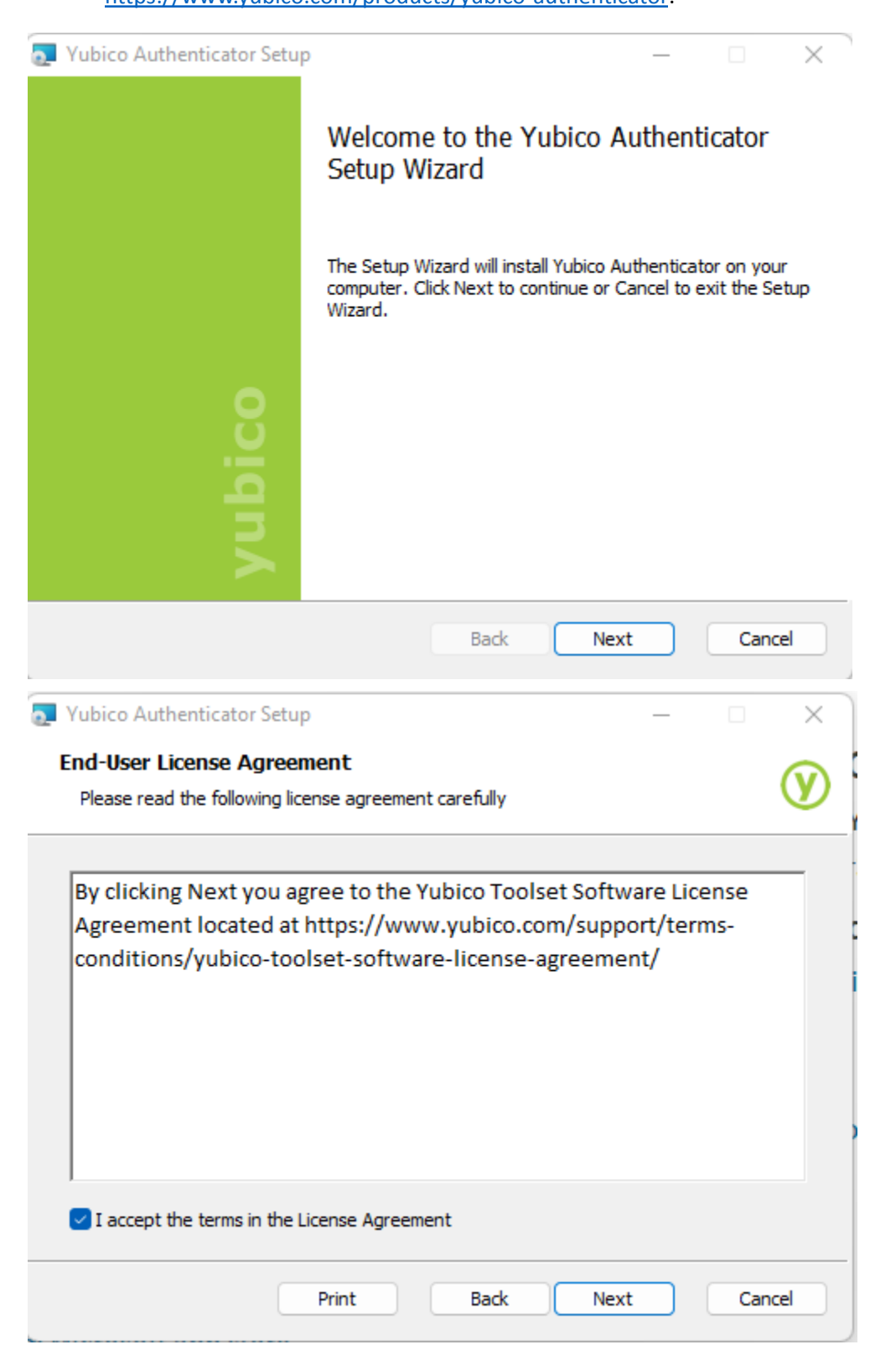

| Yubico Authenticator Setup                                                                              |                           |            | _       |     | ×       |
|----------------------------------------------------------------------------------------------------|---------------------------|------------|---------|-----|---------|
| Destination Folder                                                                                      |                           |            |         |     | $\odot$ |
| Click Next to install to the default folder or cli                                                      | ck Change to              | choose ano | ther.   |     | W       |
| Install Yubico Authenticator to:                                                                        |                           |            |         |     |         |
| C:\Program Files\Yubico\Yubico Authenticator                                                            | ١                         |            |         |     |         |
| Change                                                                                                  |                           |            |         |     |         |
| r                                                                                                    |                           |            |         |     |         |
|                                                                                                    |                           |            |         |     |         |
|                                                                                                    |                           |            |         |     |         |
|                                                                                                    | Back                      | Next       |         | Can | cel     |
| Vubico Authenticator Setup                                                                              |                           |            | _       |     | ×       |
| Ready to install Yubico Authenticator                                                                   |                           |            |         |     | V       |
|                                                                                                    |                           |            |         |     |         |
| Click Install to begin the installation. Click Bad<br>installation settings. Click Cancel to exit the w | k to review or<br>vizard. | change any | of your |     |         |
|                                                                                                    |                           |            |         |     |         |
|                                                                                                    |                           |            |         |     |         |
|                                                                                                    |                           |            |         |     |         |
|                                                                                                    |                           |            |         |     |         |
|                                                                                                    |                           |            |         |     |         |
|                                                                                                    |                           |            |         |     |         |

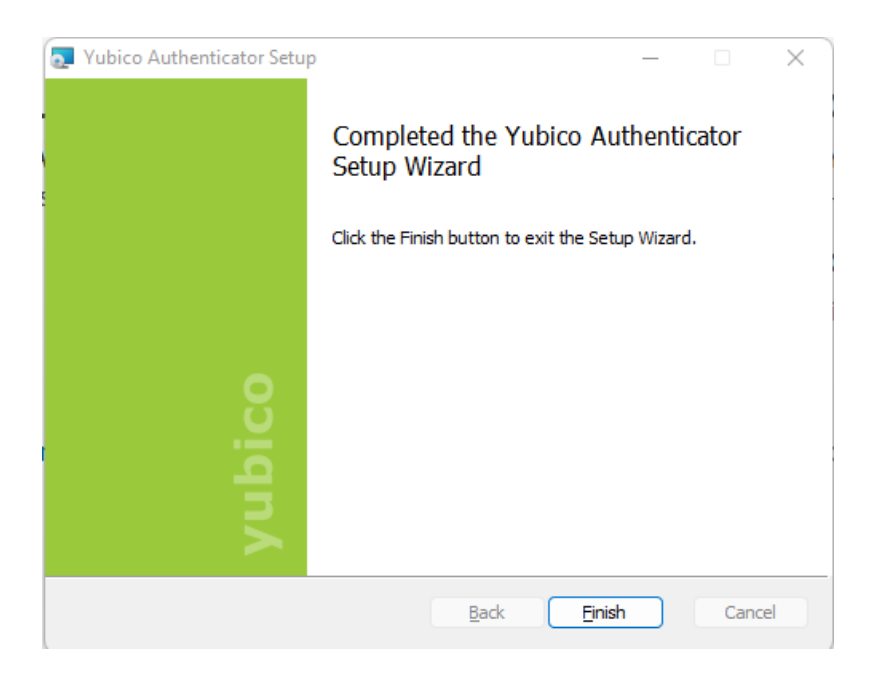

2. Log into <u>https://myprofile.microsoft.com</u> with your EKU email address.

NOTE: May need to go here for the first time -https://account.activedirectory.windowsazure.com/Proofup.aspx

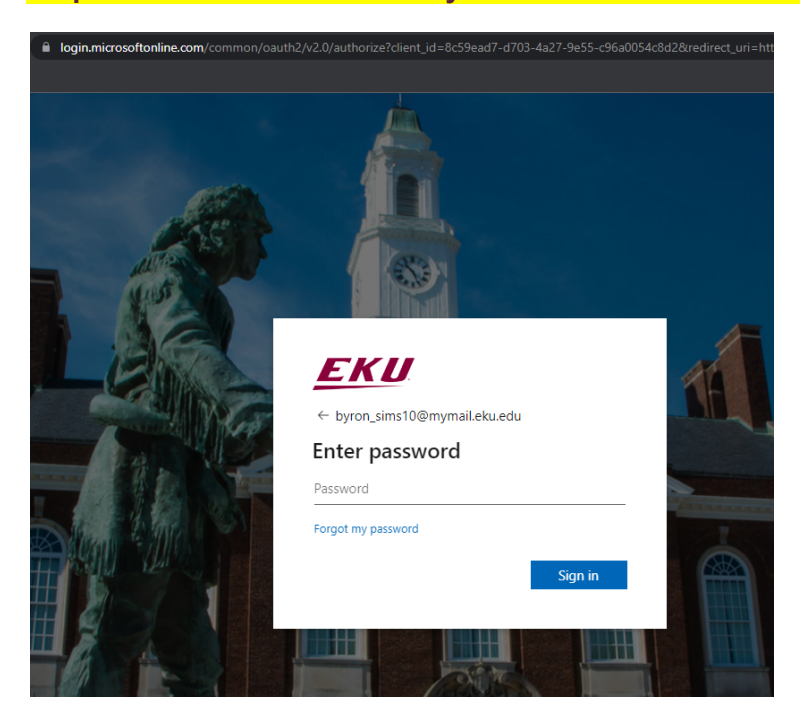

3. Click on Security info, either on the left menu or the center boxes.

| ← → C ☆ 🔒 myprofile.microsoft.com                                                                                                    |                                                                   |                                                                                            | ৫☆ □ 🛓 : |
|----------------------------------------------------------------------------------------------------|-------------------------------------------------------------------|--------------------------------------------------------------------------------------------|----------|
| III EKU   My Account 🗸                                                                                                    |                                                                   |                                                                                            | ₫a ? (B  |
| R       Overview         R₂       Security info         □       Devices         Q₂       Password         □       Organizations         ③       Settings & Privacy         R₂       My sign-ins | Ø         byron_sims10@mymail.eku.edu         ✓ Why can't l edit? | Security info<br>Bo<br>Keep your verification methods and security<br>info up to date.     |          |
| Office apps     Subscriptions                                                                                                    |                                                                   | Devices<br>Disable a lost device and review your<br>connected devices.<br>MANAGE DEVICES > |          |
|                                                                                                    | Sign out everywhere Password                                      | Organizations                                                                              |          |

4. Click "Add sign-in method"

|                      | sign nito your accor | int or reset your | password. |
|----------------------|----------------------|-------------------|-----------|
| + Add sign-in method |                      |                   |           |
| No items to display. |                      |                   |           |

5. From the dropdown, choose "Authenticator app" and click Add.

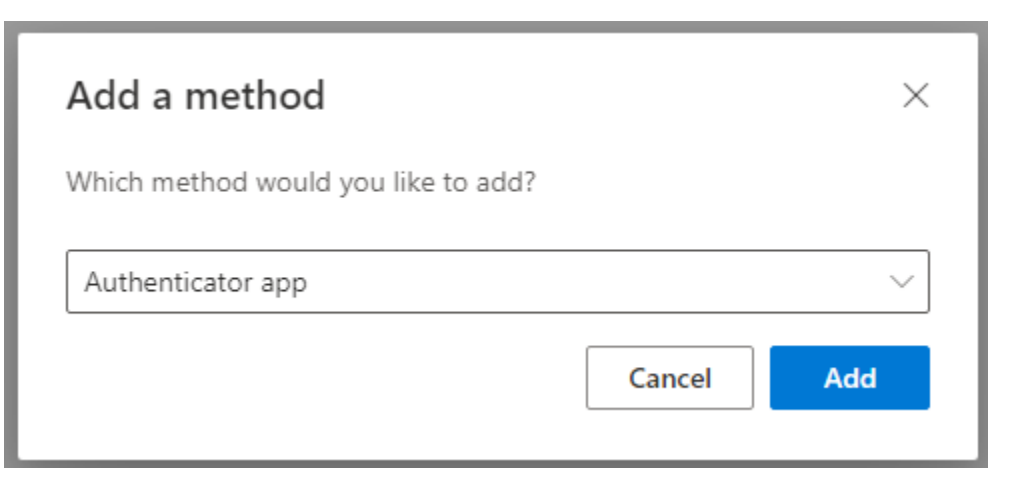

6. Click "I want to use a different authenticator app".

| 6 | Start by getting the app                                 |                         |      |
|---|----------------------------------------------------------|-------------------------|------|
|   | On your phone, install the Microsoft Authenticator app.  | Download now            |      |
|   | After you install the Microsoft Authenticator app on you | ur device, choose "Next |      |
|   | I want to use a different authenticator app              |                         |      |
|   |                                                          | Cancal                  | Next |

7. Click Next

| Authentic | ator app                                               |      | ×    |
|-----------|--------------------------------------------------------|------|------|
|           | Set up your account<br>In your app, add a new account. |      |      |
|           |                                                        | Back | Next |

8. When you see the QR code, insert the YubiKey into the USB port of your computer and run the Yubico Authenticator application.

 $\times$ 

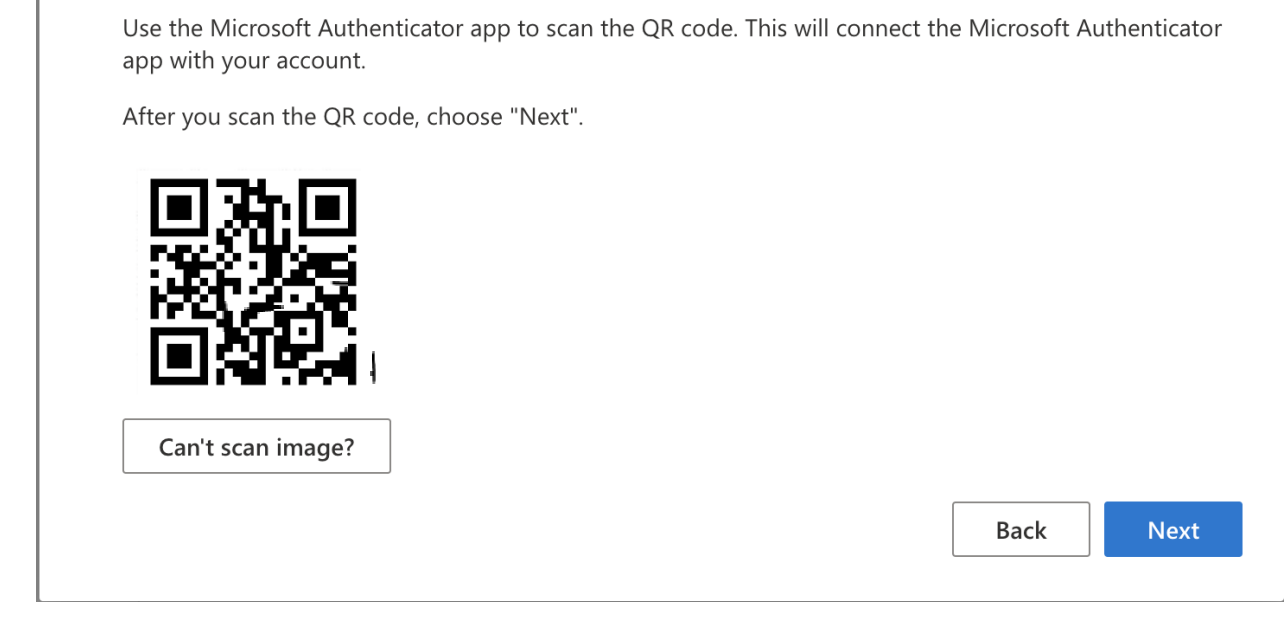

9. In the top right corner of the Yubico Authenticator app, click the picture of the YubiKey.

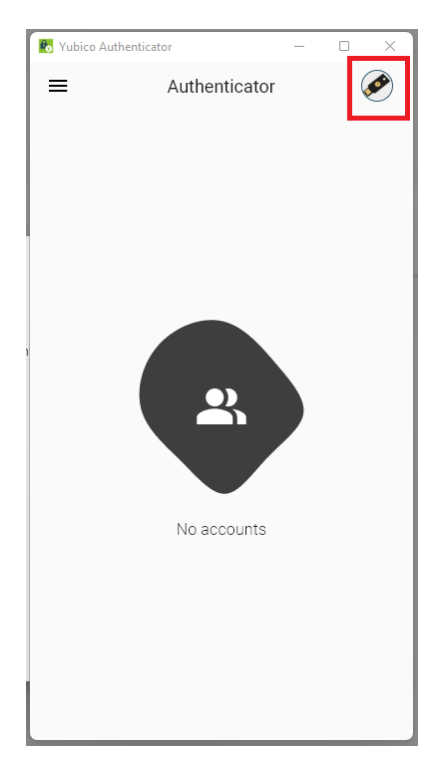

**Microsoft Authenticator** 

Scan the QR code

10. Click "Add account",

| 🚯 Yubico Authenticator |     |                     | _                |        | ×    |
|------------------------|-----|---------------------|------------------|--------|------|
| ≡ AI                   | Ø   | YubiKey<br>S/N: 179 | 5 NFC<br>43776 F | /W: 5. | 4.3  |
|                        | •   | Add acco            | ount             |        | 0/32 |
|                        | *** | Set pass            | word             |        |      |
|                        | Î   | Reset O4            | ΨН               |        |      |
| N                      |     | ounts               |                  |        |      |
|                        |     |                     |                  |        |      |
|                        |     |                     |                  |        |      |
|                        |     |                     |                  |        |      |

## 11. Click "Scan QR code".

| Nubico Authenticator       | -  |      | $\times$ |
|----------------------------|----|------|----------|
| × Add account              |    |      | Save     |
| Issuer (optional)          |    |      |          |
|                            |    |      |          |
|                            |    | 0,   | /62      |
| 🛆 Account name             |    |      |          |
|                            |    | 0,   | /64      |
| Or Secret key              |    |      | Ο        |
| 📓 Scan QR code             |    |      |          |
| Require touch Time based 👻 | SH | HA-1 | •        |
| 30 sec ▼ 6 digits ▼        |    |      |          |
|                            |    |      |          |
|                            |    |      |          |
|                            |    |      |          |
|                            |    |      |          |
|                            |    |      |          |

12. That should fill in the account information. Click Save.

| 🐻 Yubico Authenticator —                                            |      | ×    |
|---------------------------------------------------------------------|------|------|
| × Add account                                                       | Г    | Save |
| Issuer (optional)                                                   | _    |      |
| Microsoft                                                           |      |      |
|                                                                     | Ģ    | 9/36 |
| Account name                                                        |      |      |
| 😫 test_account@mymail.eku.edu                                       |      |      |
| Const los                                                           | 27   | 7/54 |
|                                                                     |      | 0    |
| Scanned QR code                                                     |      |      |
| Require touch     Time based *     SH       30 sec *     6 digits * | IA-1 | *    |
|                                                                     |      |      |
|                                                                     |      |      |
|                                                                     |      |      |
|                                                                     |      |      |

13. Double click on the numbers.

| Nubico | Authenticator                         | - |       | ×  |
|--------|---------------------------------------|---|-------|----|
| ≡      | Q Search accounts                     |   | (     | Ø  |
| Accour | its                                   |   |       |    |
| М      | Microsoft<br>byron_sims@mymail.eku.ec | 6 | 825 3 | 33 |
|        |                                       |   |       |    |
|        |                                       |   |       |    |
|        |                                       |   |       |    |
|        |                                       |   |       |    |
|        |                                       |   |       |    |
|        |                                       |   |       |    |
|        |                                       |   |       |    |
|        |                                       |   |       |    |
|        |                                       |   |       |    |
|        |                                       |   |       |    |

14. Click Next on your browser window

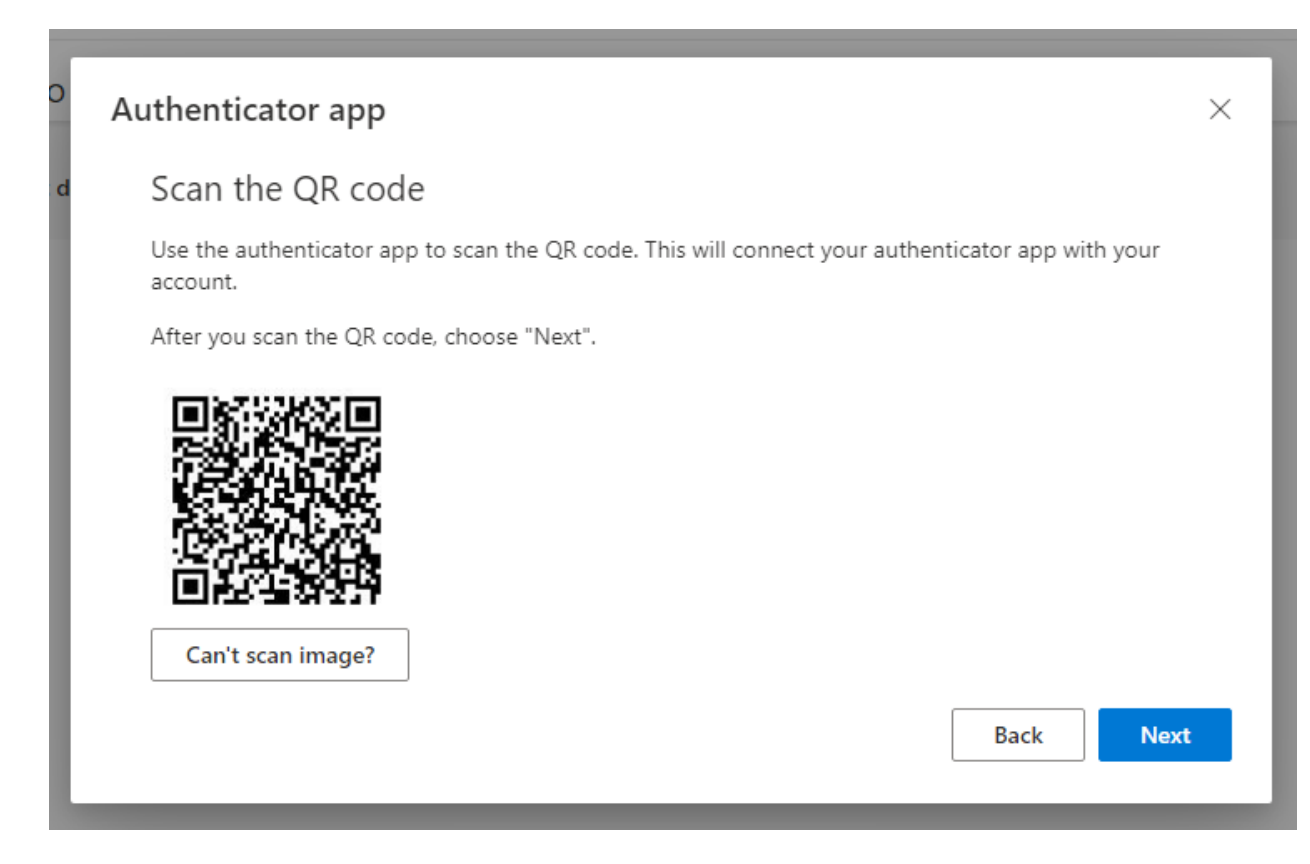

15. Paste the code from the Yubico Authenticator app onto the Enter code line and click Next.

| Authentic | ator app                                                                       | ;         | × |
|-----------|--------------------------------------------------------------------------------|-----------|---|
| ××× ×××   | Enter code<br>Enter the 6-digit code shown in the Authenticator app.<br>906475 |           |   |
|           |                                                                                | Back Next |   |

16. The Authenticator app should be listed under your sign-in methods on the Microsoft Security Info screen.

| Security info<br>These are the methods you use to sign into your account or reset your password. |        |
|--------------------------------------------------------------------------------------------------|--------|
| + Add sign-in method                                                                             |        |
| Authenticator app                                                                                | Delete |